## **Completing Electronic Enrollment Forms**

Last Modified on 05/01/2020 11:33 am CDT

Your child care provider may send you an email inviting you to re-enroll your child. This invitation allows you to complete all necessary forms from your computer or other Internet-connected device. If you do not see this email initially, check your Spam/Junk folder. If the email is still missing, contact your child care provider for assistance.

To complete the enrollment process:

- 1. Click the link in the email.
- 2. Create a password and log in. The My Kids page opens and displays your open and complete enrollment invitations.
- 3. Click Update Enrollment. The Date of Birth pop-up opens.

| KidKare                                                                                                    | ×        |
|----------------------------------------------------------------------------------------------------|----------|
| By entering child's date of birth below and clicking on continue, I certify that I am the parent/guardian of this <b>Nathaniel's Date of Birth:</b> | s child: |
| mm/dd/yyyy                                                                                                    |          |
| Continue                                                                                                    |          |

- 4. Enter your child's date of birth.
- 5. Click Continue. The enrollment form opens.
- Complete each page of information. Required fields are marked with asterisks (\*).
  Click Next to move between pages.
- 7. When you reach the final page, type your name, and then use your mouse, finger, or stylus to sign the form.

| Parent Signature                                                                                                    | ^    |
|----------------------------------------------------------------------------------------------------|------|
| I certify that all information on this form is true. I understand that the center or day care home will get Federal funds based on the information I give. I understand that CACFP officials may verify the information. I understand that if I purposely give false information, the participant receiving meals may lose the meal benefits, and I may be prosecuted. |      |
| Type your full name *                                                                                                    |      |
| Jessica Hawthorne                                                                                                    |      |
| Date: February 07, 2019                                                                                                    |      |
| Give your signature inside the box below with your finger, stylus or mouse.*                                                                                                    |      |
| I certify that this serves as my electronic signature.                                                                                                    |      |
| 2 - H                                                                                                    |      |
| Cancel Next                                                                                                    | lear |

- 8. Click **Next** to begin the income eligibility form (if applicable).
- 9. Complete each page of information. Click **Continue** to move between pages.
- 10. When you reach the final page, type your name, and then use your mouse, finger, or stylus to sign the form.
- 11. Click Submit.